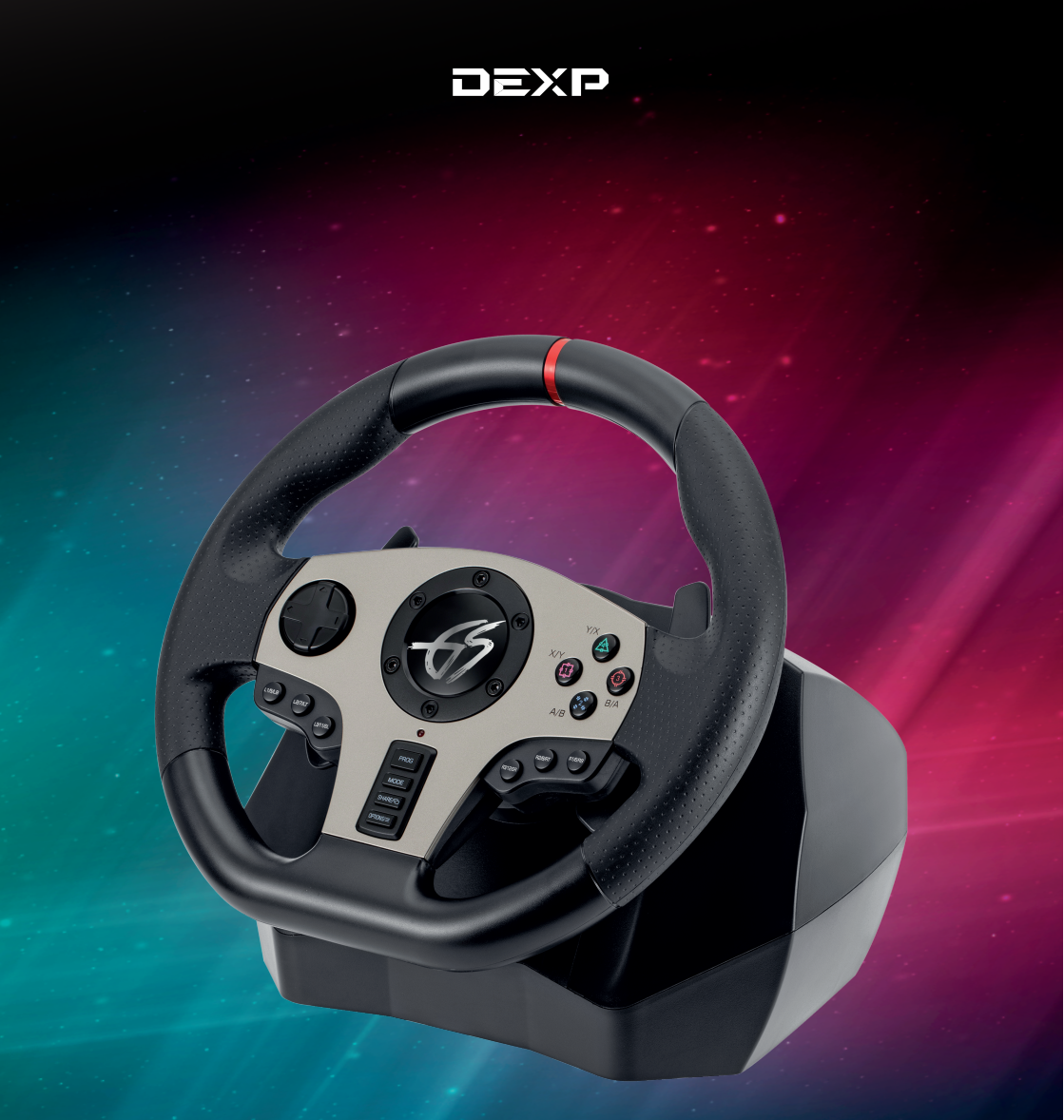

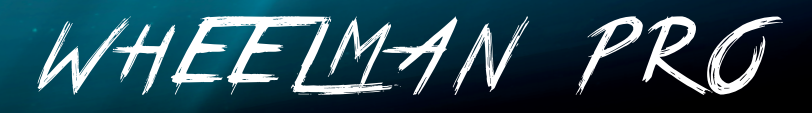

РУЛЬ ПРОВОДНОЙ

## Содержание

| Технические характеристики                     | 4  |
|------------------------------------------------|----|
| Меры предосторожности                          | 4  |
| Схема устройства                               | 5  |
| Эксплуатация                                   | 8  |
| Возможные проблемы и их решение                | 12 |
| Правила и условия монтажа, хранения, перевозки | 12 |
| (транспортировки), реализации и утилизации     |    |
| Гарантийные обязательства                      | 13 |
| Дополнительная информация                      | 13 |

# Уважаемый покупатель!

Спасибо за Ваше доверие!

Наша команда всецело разделяет Вашу страсть к компьютерным играм, именно поэтому мы прилагаем все усилия, чтобы Ваш игровой опыт стал еще более незабываемым с нашими аксессуарами для геймеров.

Новых побед и самых ярких впечатлений!

- Ваш DEXP -

Игровой руль — это имитирующий автомобильный руль контроллер, предназначенный для игры в компьютерные игры-автосимуляторы.

## Технические характеристики

- Модель: Wheelman Pro.
- Рабочее напряжение: USB 5 В.
- Рабочий ток: 80 мА (при выключенной вибрации); < 160 мА (при включенной вибрации), < 500 мА (при подключении к приставке через оригинальный геймпад).
- Совместимость: PS3, PS4, XBOX 360, XBOX ONE, Windows, Nintendo Switch.
- Поддержка X-INPUT (по умолчанию) и D-INPUT на ПК (для переключения между режимами удерживайте кнопку MODE в течение 3 секунд).
- Наименование устройства: Wired Wheel.
- •12 кнопок управления.
- D-Pad с поддержкой 8 направлений (вправо, влево, вверх, вниз и 45°)
- 6 программируемых кнопок.
- Поворот руля 270° / 900° (угол установки 60°).
- Разъем для наушников 3,5 мм (для PS4 и XBOX ONE).
- VID/PID: в режиме X-INPUT «11FF/0511»; в режиме D-INPUT «0079/1864».
- З режима чувствительности руля (вибрация доступна только в режиме D-INPUT).

## Комплектация

Руль, педали, струбцины, руководство по эксплуатации.

## Меры предосторожности

- Внимательно ознакомътесь со всеми разделами данного руководства по эксплуатации перед использованием устройства.
- Не разбирайте устройство.
- Оберегайте кабель от защемления и другого физического воздействия.
- Оберегайте устройство от падений.
- Не храните устройство в местах с повышенной влажностью.
- Не ремонтируйте устройство самостоятельно. При обнаружении неисправностей обратитесь в авторизованный сервисный центр.
- Избегайте попадания жидкости внутрь корпуса устройства.
- Не подвергайте устройство воздействию высоких температур и раскаленных предметов.

# Схема устройства

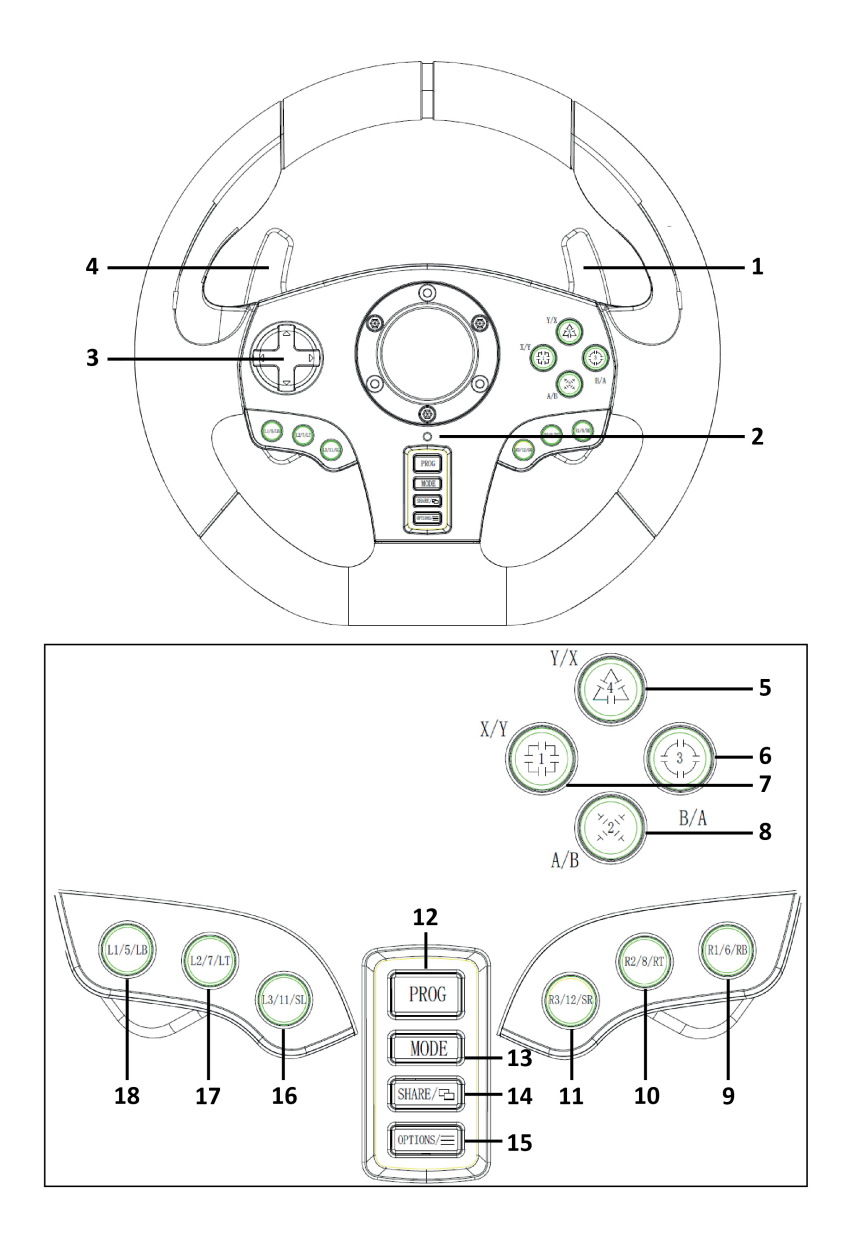

- 1. Правый рычаг / газ.
- 2. Световой индикатор режимов/PRG.
- 3. D-Pad.
- 4. Левый рычаг / тормоз.
- 5. Кнопка Y/X/4.
- 6. Кнопка В/А/З.
- 7. Кнопка X/Y/1.
- 8. Кнопка А/В/2
- 9. Кнопка R1/6/RB.
- 10. Кнопка R2/8/RT.
- 11. Кнопки R3/12/SR.
- 12. Кнопка PROG.
- 13. Кнопка MODE.
- 14. Кнопка SHARE.
- 15. Кнопка OPTIONS.
- 16. Кнопка L3/11/SL.
- 17. Кнопка L2/7/LT.
- 18. Кнопка L1/5/LB.

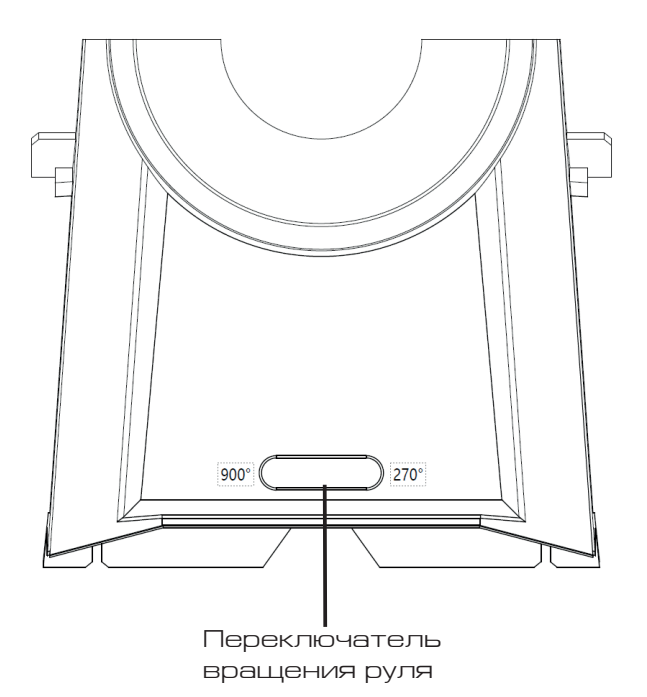

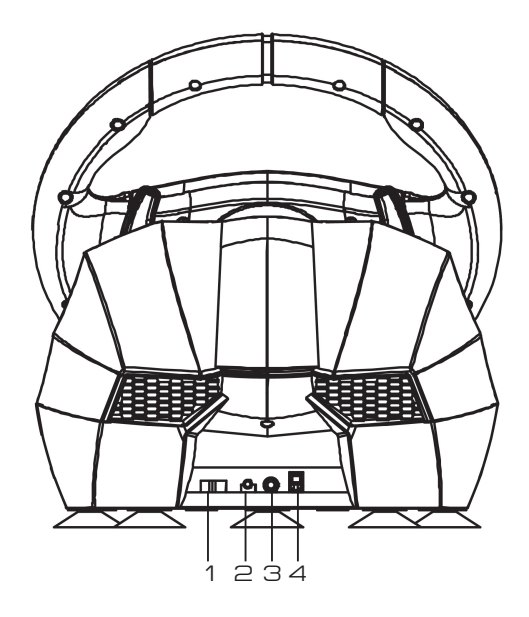

- 1. Разъем USB.
- 2. Разъем для наушников.
- З. Кабель питания.
- 4. Разъем для подключения педалей.

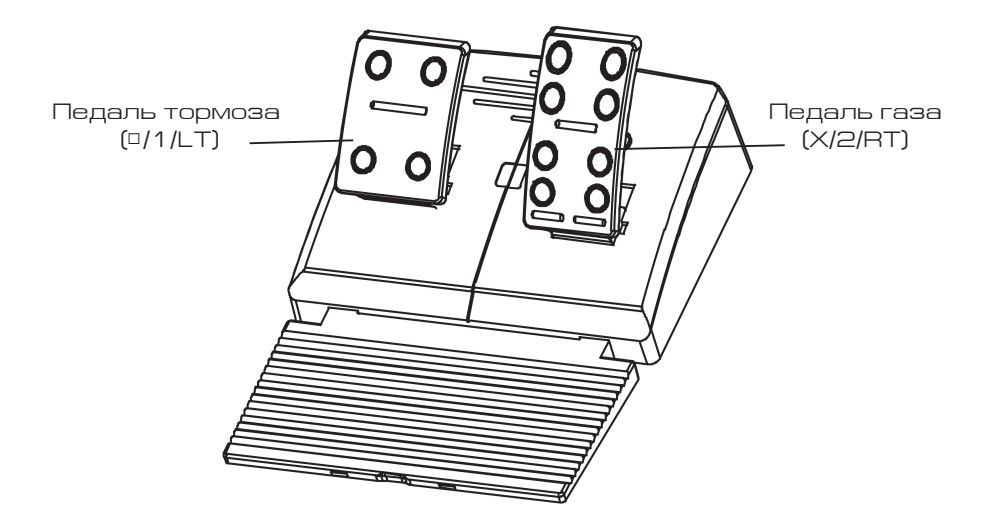

## Функциональные кнопки

| Кнопки                                 | PS3                             | PS4                             | Xbox One/360                 | ПК (X-INPUT)                 | ПК (D-INPUT)                    | NINTENDO<br>SWITCH              |
|----------------------------------------|---------------------------------|---------------------------------|------------------------------|------------------------------|---------------------------------|---------------------------------|
| Кнопки<br>действия                     | Х                               | Х                               | А                            | А                            | 2                               | В                               |
|                                        | 0                               | 0                               | В                            | В                            | 3                               | А                               |
|                                        |                                 |                                 | Х                            | Х                            | 1                               | Y                               |
|                                        | Δ                               | Δ                               | Y                            | Y                            | 4                               | Х                               |
|                                        | R1                              | R1                              | RB                           | RB                           | 6                               | R                               |
|                                        | L1                              | L1                              | LB                           | LB                           | 5                               | L                               |
|                                        | R2                              | R2                              | RT                           | RT                           | 8                               | ZR                              |
|                                        | L2                              | L2                              | LT                           | LT                           | 7                               | ZL                              |
|                                        | R3                              | R3                              | SR                           | SR                           | 12                              | R3                              |
|                                        | L3                              | L3                              | SL                           | SL                           | 11                              | L3                              |
| D-Pad                                  | Верхняя Верхн                   | Верхняя                         | D                            | Верхняя кнопка               | Верхняя                         | Верхняя                         |
|                                        | кнопка                          | кнопка                          | Верхняя кнопка               |                              | кнопка                          | кнопка                          |
|                                        | Нижняя                          | Нижняя                          |                              | Нижняя кнопка                | Нижняя                          | Нижняя                          |
|                                        | кнопка                          | кнопка                          | нижняя кнопка                |                              | кнопка                          | кнопка                          |
|                                        | Левая                           | Левая                           |                              |                              | Левая кнопка                    | Левая кнопка                    |
|                                        | кнопка                          | кнопка                          | Левая кнопка Ј               | Левая кнопка                 |                                 |                                 |
|                                        | Правая                          | Правая                          | Правая кнопка                |                              |                                 |                                 |
|                                        | кнопка                          | кнопка                          |                              | правая кнопка                | правая кнопка                   | правая кнопка                   |
| Функцио-<br>нальные<br>кнопки          | START                           | OPTIONS                         | Menu                         | START                        | 10                              | +                               |
|                                        | SELECT                          | SHARE                           | View                         | BACK                         | 9                               | -                               |
| Направле-<br>ния                       | LX                              | LX                              | $\leftarrow / \rightarrow$   | $\leftarrow / \rightarrow$   | $\leftarrow / \rightarrow$      | LX                              |
| Левый<br>рычаг                         | L2                              | L1                              | LB                           | LB                           | 7                               | ZL                              |
| Правый<br>рычаг                        | R2                              | R1                              | RB                           | RB                           | 8                               | ZR                              |
| Левая<br>педаль                        |                                 | L2                              | LT                           | LT                           | Y-                              | В                               |
| Правая<br>педаль                       | х                               | R2                              | RT                           | RT                           | Y+                              | Y                               |
| Кнопки<br>переключе-<br>ния<br>режимов | MODE                            | MODE                            | X-Guide                      | X-Guide                      | 13                              | HOME                            |
| Кнопка<br>PROG                         | Програм-<br>мирование<br>кнопок | Програм-<br>мирование<br>кнопок | Программиро-<br>вание кнопок | Программирова-<br>ние кнопок | Программи-<br>рование<br>кнопок | Программи-<br>рование<br>кнопок |

## Эксплуатация

#### Подключение к PlayStation 3

- Выключите PlayStation 3.
- Подключите педали к игровому рулю.
- Подключите игровой руль к приставке PlayStation 3. Включите PlayStation 3.
- После успешного соединения на устройстве загорится световой индикатор. Устройство готово к использованию.
- Во время игры нажмите кнопку МОDE для открытия меню XMB. Для входа в меню настроек нажмите и удерживайте кнопку МОDE в течение 2 секунд.

### Подключение к PlayStation 4

- Подключение игрового руля к приставке PS4 производится через геймпад.
- Выключите PlayStation 4 и геймпад.
- Подключите педали к игровому рулю.
- С помощью micro USB кабеля (не входит в комплект) подключите оригинальный геймпад PS4 к игровому рулю (геймпад должен быть выключен).
- Подключите игровой руль к приставке PlayStation 4. Включите PlayStation 4.
- После успешного подключения на игровом руле загорится красный световой индикатор. Нажмите кнопку МОDE, после чего Вы можете войти в настройки или начать игру.
- Во время игры нажмите кнопку MODE для открытия меню XMB. Для закрытия меню XMB нажмите и удерживайте кнопку MODE в течение 1 секунды.

## Подключение к ХВОХ 360

- Подключение игрового руля к приставке XBOX 360 производится через геймпад.
- Выключите ХВОХ 360 и геймпад.
- Подключите педали к игровому рулю.
- С помощью micro USB кабеля (не входит в комплект) подключите оригинальный геймпад XBOX 360 к игровому рулю (геймпад должен быть выключен).
- Подключите игровой руль к приставке XBOX 360. Включите XBOX 360.
- После успешного подключения на игровом руле загорится красный световой ин-дикатор. Световой индикатор на геймпаде также будет включен. Устройство готово к использованию в видеоиграх.
- Для входа в главное меню нажмите кнопку MODE на игровом руле во время игры.

### Подключение к XBOX ONE

- Подключение игрового руля к приставке XBOX ONE производится через геймпад.
- Выключите XBOX ONE и геймпад.
- Подключите педали к игровому рулю.
- С помощью micro USB кабеля (не входит в комплект) подключите оригинальный геймпад XBOX ONE к игровому рулю (геймпад должен быть выключен).
- Подключите игровой руль к приставке XBOX ONE. Включите XBOX ONE.
- После успешного подключения на игровом руле загорится красный световой индикатор. Световой индикатор на геймпаде также будет включен. Устройство готово к использованию.
- Для входа в главное меню нажмите кнопку MODE во время игры на приставке для открытия главного меню. Для закрытия главного меню нажмите и удерживайте кнопку MODE в течение 1 секунды.
- Находясь в главном меню, для открытия страницы быстрого поиска нажмите кнопку Y.
- Примечание: для подключения игрового руля к приставке XBOX ONE необязательно использовать оригинальный геймпад XBOX ONE. Вы можете использовать любой другой лицензированный геймпад стороннего производителя.

## Подключение к NINTENDO SWITCH

- Подключите педали к игровому рулю, а руль к приставке NINTENDO SWITCH с помощью кабеля USB или адаптера USB Туре-С. Включите NINTENDO SWITCH.
- После успешного подключения на игровом руле загорится красный световой индикатор. Устройство готово к использованию в видеоиграх.
- Для того, чтобы сделать скриншот во время игры одновременно зажмите кнопки SHARE / 9 / VIEW / и OPTIONS / 10 / MENU / +.

## Программирование кнопок (с сохранением настроек)

- Кнопки программирования: □/ 1 / X / Y, 0/ 3 / B / A, △/ 4 / Y / X, X / 2/ A / B, L1 / 5 / LB / L, L2 / 7 / LT / ZL, R1 / 6 / RB / R, R2 / 8 / RT / ZR.
- Программируемые кнопки: левый рычаг (L2 / 7 / LB), правый рычаг (R2 / 8 / RB), педаль газа (X / 2 / Y / +), педаль тормоза (□/ 1 / Y / -), L3 / 11 / SL, R3 / 12 / SR.

#### Программирование

- Нажмите кнопку PROG. Красный световой индикатор начнет мигать.
- Нажмите желаемую программируемую кнопку. Красный световой индикатор станет мигать медленнее.
- Нажмите кнопку программирования, которую Вы хотите назначить на выбранную кнопку. При успешном программировании красный световой индикатор будет гореть постоянно.

#### Удаление запрограммированной кнопки

- Нажмите кнопку PROG. Красный световой индикатор начнет мигать.
- Нажмите запрограммированную кнопку. Красный световой индикатор станет мигать медленнее.
- Нажмите кнопку программирования, назначенную на выбранную кнопку. При успешном удалении красный световой индикатор будет гореть постоянно.

### Подключение к ПК

#### Режим X-INPUT

- После подключения к ПК на устройстве загорится первый световой индикатор. Режим X-INPUT включен по умолчанию.
- Для смены режима на D-INPUT нажмите и удерживайте кнопку MODE в течение 3 секунд, красный световой индикатор начнет мигать, а после успешного переключения режимов будет гореть постоянно. Для переключения на режим X-INPUT повторите действие.

#### Установка драйвера для режима D-INPUT

- Скачайте драйвер для режима D-INPUT (драйвер находится в карточке товара на сайте http://dns-shop.ru, раздел «Инструкции и файлы»). Следуйте инструкциям программы и установите драйвер на Ваш ПК (доступно только для Windows).
- Подключите игровой руль к Вашему ПК.
- Проверка настроек устройства и калибровка (для Windows 10): Путь: Пуск – Параметры – Устройства – Bluetooth и другие устройства – Устройства и принтеры.

На вкладке «Устройства» найдите «Wired Wheel». Правым кликом вызовите контекстное окно и выберите «Параметры игровых устройств управления».

• Проверка настроек устройства и калибровка (для более ранних версий Windows):

Путь: Пуск – Панель управления – Устройства и принтеры. Найдите устройство «Wired Wheel», правым кликом вызовите контекстное окно и выберите «Параметры игровых устройств управления».

- В режиме X-INPUT устройство отображается как «Controller (Wired Wheel)», в режиме D-INPUT как «DEXP Wheelman». Для смены режимов необходимо нажать и удерживать на устройстве кнопку MODE в течение 3 секунд.
- Нажмите «Свойства» для открытия меню настроек.
- Для удаления драйвера с Вашего ПК следуйте инструкциям программы удаления.

Тест игрового руля

- Для тестирования кнопок и осей устройства откройте вкладку «Осн. настройки».
- Для калибровки осей откройте вкладку «Калибровка».
- Для тестирования осей и педалей откройте вкладку «Вибрация».

#### Удаление всех программ

- Нажмите кнопку PROG. Красный световой индикатор начнет мигать.
- Нажмите и удерживайте в течение 4 секунд кнопку OPTIONS / 10 / MENU / +. При успешном удалении красный световой индикатор будет гореть постоянно.

Примечание: при каждом повторном включении устройства программы сохраняются.

#### Выход из режима программирования

- Нажмите кнопку PROG, начнет мигать красный световой индикатор, нажмите кнопку PROG еще раз для выхода из режима программирования. Все выполненные до выхода настройки сохранятся.
- Нажмите кнопку PROG, начнет мигать красный световой индикатор. После 10 секунд бездействия устройство выйдет из режима программирования автоматически. Программирование левого и правого рычагов по оси Y
- Нажмите кнопку PROG. Красный световой индикатор начнет мигать.
- Нажмите правую кнопку на D-Pad. При успешном завершении программирования красный световой индикатор будет гореть постоянно.

#### Регулировка чувствительности руля

- Нажмите кнопку PROG, начнет мигать красный световой индикатор.
- Для установки высокого уровня чувствительности руля нажмите верхнюю кнопку на D-Pad. При успешном выборе красный световой индикатор будет гореть постоянно.
- Для установки среднего уровня чувствительности руля нажмите правую или левую кнопку на D-Pad. При успешном выборе красный световой индикатор будет гореть постоянно.
- Для установки низкого уровня чувствительности руля нажмите нижнюю кнопку на D-Pad. При успешном выборе красный световой индикатор будет гореть постоянно.
- Нажмите и удерживайте в течение 4 секунд кнопку OPTIONS / 10 / MENU / + для удаления всех запрограммированных кнопок и установки чувствительности руля по умолчанию.

#### Установка максимального угла в режиме вращения 900°

- Переместите переключатель чувствительности руля до отметки 900°.
- Нажмите кнопку PROG. Красный световой индикатор начнет мигать.
- Поверните руль направо / налево на угол более 60°.
- Нажмите на кнопку OPTIONS / 10 / MENU / +. Красный световой индикатор перестанет мигать, а выбранный угол руля будет установлен, как максимальный.

- Способы сброса настроек угла вращения:
- Нажмите кнопку PROG. Красный световой индикатор начнет мигать. Нажмите и удерживайте кнопку OPTIONS / 10 / MENU / + в течение 4 секунд для сброса настроек максимального угла.
- Нажмите кнопку PROG. Красный световой индикатор начнет мигать. По-верните руль с центрального положения направо / налево на 900° (макси-мальное значение по умолчанию). Далее нажмите кнопку OPTIONS / 10 / MENU / +. При успешной установке угла поворота руля по умолчанию красный световой индикатор перестанет мигать и будет гореть постоянно.

## Возможные проблемы и их решение

- Если при подключении геймпада не загорается световой индикатор, переподключите геймпад и проверьте его исправность.
- Если игровой руль не реагирует на нажатие кнопок, а игровая приставка зависла, выключите приставку и повторите подключение.
- При возникновении ошибок в работе игрового руля рекомендуется его перезагрузка.
- Следите, чтобы геймпад был выключен перед подключением игрового руля к приставкам PlayStation 3, PlayStation 4 и XBOX ONE/360.

## Правила и условия монтажа, хранения, перевозки (транспортировки), реализации и утилизации

- Устройство не требует какого-либо монтажа или постоянной фиксации.
- Хранение устройства должно производиться в упаковке в отапливаемых помещениях у изготовителя и потребителя при температуре воздуха от 5 °С до 40 °С и относительной влажности воздуха не более 80%. В помещениях не должно быть агрессивных примесей (паров кислот, щелочей), вызывающих коррозию.
- Перевозка устройства должна осуществляться в сухой среде.
- Устройство требует бережного обращения, оберегайте его от воздействия пыли, грязи, ударов, влаги, огня и т.д.
- Реализация устройства должна производиться в соответствии с местным законодательством.
- После окончания срока службы изделия его нельзя выбрасывать вместе с обычным бытовым мусором. Вместо этого оно подлежит сдаче на утилизацию в соответствующий пункт приема электрического и электронного оборудования для последующей переработки и утилизации в соответствии с федеральным или местным законодательством. Обеспечивая правильную утилизацию данного продукта, вы помогаете сберечь природные ресурсы и предотвращаете ущерб для окружающей среды и здоровья людей, который возможен в случае ненадлежащего обращения.

Более подробную информацию о пунктах приема и утилизации данного продукта можно получить в местных муниципальных органах или на предприятии по вывозу бытового мусора.

 При обнаружении неисправности устройства следует немедленно обратиться в авторизованный сервисный центр или утилизировать устройство.

# Гарантийные обязательства

Производитель гарантирует бесперебойную работу устройства в течение всего гарантийного срока, а также отсутствие дефектов в материалах и сборке. Гарантийный период исчисляется с момента приобретения изделия и распространяется только на новые продукты. В гарантийное обслуживание входит бесплатный ремонт или замена элементов, вышедших из строя не по вине потребителя в течение гарантийного срока при условии эксплуатации изделия согласно руководству пользователя. Ремонт или замена элементов производится на территории уполномоченных сервисных центров. Срок гарантии: 12 месяцев.

Срок эксплуатации:12 месяцев.

Актуальный список сервисных центров по адресу:

https://www.dns-shop.ru/service-center/

## Дополнительная информация

Изготовитель: ЛАЙТ СТАР ЭЛЕКТРОНИКС ТЭКНОЛОДЖИ КО., ЛТД. Каб. 101, зд. 1#, № 1, научно-технологический парк Синчэнь, шоссе Ляньби, промзона Улянь, Фэнган, г. Дунгуань, пров. Гуандун, Китай.

Импортер в России / Уполномоченное изготовителем лицо: ООО «Атлас», 690068, Россия, Приморский край, г. Владивосток, проспект 100-летия Владивостока, дом 155, корпус 3, офис 5.

Товар соответствует требованиям технического регламента Таможенного союза: ТР ТС 020/2011 «Электромагнитная совместимость технических средств».

Товар соответствует требованиям технического регламента Евразийского экономического союза ТР ЕАЭС 037/2016 «Об ограничении применения опасных веществ в изделиях электротехники и радиоэлектроники».

Спецификации и информация о продукте могут быть изменены без уведомления пользователя. Фактический интерфейс устройства может отличаться от представленного в данном руководстве.

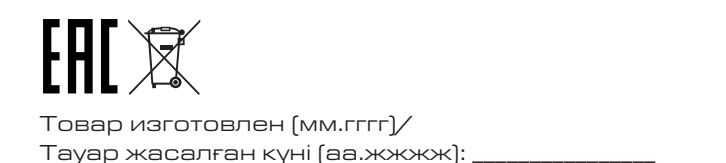

V.6

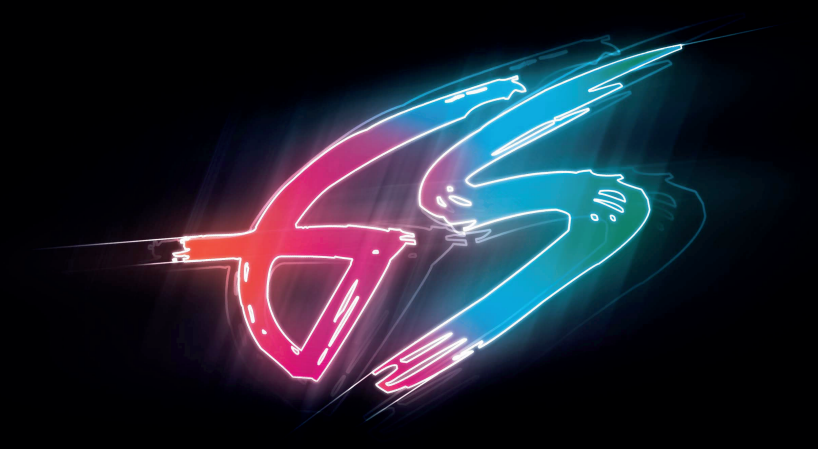